### РЕГИСТРАЦИЯ И ПОДАЧА ЗАЯВЛЕНИЯ В ЛИЧНОМ КАБИНЕТЕ

Предварительно внимательно прочитайте правила приема в ГАПОУ "Байкальский базовый медицинский колледж Министерства здравоохранения Республики Бурятия" на 2021/2022 учебный год

Обратите внимание на сроки подачи документов и предоставления заявления о приеме в образовательную организацию.

Доступ в Личный кабинет осуществляется с главной страница сайта https://www.sel-med.ru/

| Если вы уже зарегистрировались, введите ук | казанную при регистрации электронную почту и пароль |
|--------------------------------------------|-----------------------------------------------------|
| Электронная почта:                         |                                                     |
| Пароль:                                    |                                                     |
| Войти Регистраци                           | я Забыл пароль Выход                                |

Если Вы в первый раз подаете заявление, необходимо пройти процедуру регистрации.

| Электронная почта*:                                                     |  |  |  |  |  |
|-------------------------------------------------------------------------|--|--|--|--|--|
| Абитуриент                                                              |  |  |  |  |  |
| Фамилия*:                                                               |  |  |  |  |  |
| Имя*:                                                                   |  |  |  |  |  |
| Отчество:                                                               |  |  |  |  |  |
| Дата рождения*:                                                         |  |  |  |  |  |
| Пароль*:                                                                |  |  |  |  |  |
| Подтверждение пароля*:                                                  |  |  |  |  |  |
| Я ознакомился с документами:                                            |  |  |  |  |  |
| Я согласен на обработку персональных данных: 📃 Согласие об обработке ПД |  |  |  |  |  |
|                                                                         |  |  |  |  |  |
| Зарегистрироваться Выход                                                |  |  |  |  |  |

Для этого необходимо нажать кнопку «Регистрация» в правом верхнем углу сайта.

После вы будете направлены на форму регистрации, где будет предложено заполнить данные:

E-mail - указывайте электронную почту актуальную, на нее будут приходить уведомления о статусе вашего заявления;

Пароль - пароль должен состоять длинной не менее 6-ти символов; Фамилия - ваша Фамилия; Имя - ваше Имя;

Отчество - ваше отчество;

Дата рождения - ваша дата рождения.

Пароль не менее 8 символов.

Нажимаем кнопку «Зарегистрироваться».

Далее необходимо заходить в личный кабинет и заполнять анкету Абитуриента и подавать заявление в Приемную комиссию.

## ВАЖНО! Обратите внимание, регистрация проходи от лица Абитуриента, а не родителей (законных представителей).

### Регистрацию проходят один раз! Дубликаты пользователей будут удаляться!

После прохождения процедуры регистрации, вам необходимо войти в Личный кабинет со своей учетной записью.

После входа вы попадаете на страницу с Анкетой абитуриента, где необходимо будет внести сведения о себе. Подготовьте отсканированные документы, необходимые для подачи заявления (необходимо, чтобы один документ был отсканирован одним файлом объемом не более 5 Мб, например, все страницы аттестата должны быть в одном pdf документе):

- документ об образовании (аттестат, приложения к нему, все страницы);

- 4 фотографии (цветные 3х4);

- документ удостоверяющий личность абитуриента (чаще всего это паспорт 1-2 страница и страница с регистрацией);

- при наличии иные документы (портфолио, документы иностранного гражданина, документы, подтверждающие инвалидность, свидетельство о многодетной семье и тд.).

В предложенных разделах (формах) необходимо заполнить все имеющиеся поля. Важно, поля выделенные красным цветом обязательные для заполнения. Раздел «Личные данные»

| Личный кабинет абит                                          | уриента ГАПОУ «Байкальский базовый медицинский колледж МЗ РБ»: Личный кабинет абитуриента                  |
|--------------------------------------------------------------|----------------------------------------------------------------------------------------------------|
| Отправить модератору                                         | 🐻 Сменить пароль                                                                                           |
| Здравствуйте!<br>Заполните страницу личными<br>Личные данные | данными, после окончания заполнения нажмите < <bcё верно="">&gt;, будет показана следующая страница.</bcё> |
| Основные Документы                                           |                                                                                                    |
| Заполните поля и нажмите                                     | кнопку <<Всё верно>>                                                                                       |
| ✔ Всё верно                                                  |                                                                                                    |
| Фамилия: 1                                                   |                                                                                                    |
| Имя: 1                                                       |                                                                                                    |
| Отчество: 1                                                  |                                                                                                    |
| Загрузить фото                                               |                                                                                                    |
| Дата рождения: 01.01.20                                      | 01 🗎 Место рождения:                                                                                       |
| Пол:                                                         | Женский •                                                                                                  |
| Образование:                                                 | Основное общее образование •                                                                               |
| Гражданство:                                                 | Гражданин Российской Федерации 🔹                                                                           |
| Требуется общежитие:                                         |                                                                                                    |
| Состою на воинском учете                                     |                                                                                                    |
|                                                              |                                                                                                    |

#### Пример заполнения указан выше.

Заполнять необходимо данные Абитуриента:

- Фамилия;
- Имя;

- Отчество.
- Дата рождения;
- Место рождения;
- Пол;

• Ставим галочки в полях: Состою на воинском учёте (при наличии приписного свидетельства и военного билета), требуются общежитие (Количество мест в общежитии ограничено, в приоритетной позиции находятся обучающиеся льготной категории, которые подтверждают свой статус соответствующими документами.)

Раздел «Документы» Заполняются данные документа удостоверяющего личность Абитуриента.

### ВНИМАНИЕ! Данные заполняются строго по документу, также заполняются данные СНИЛС и ИНН. Загрузить скан документа обязательно!

: ×

Личный кабинет абитуриента ГАПОУ «Байкальский базовый медицинский колледж МЗ РБ»: Личный кабинет абитуриента \*

| Отправить модератору                                                                                                    |
|----------------------------------------------------------------------------------------------------|
| Здравствуйте!<br>Заполните страницу личными данными, после окончания заполнения нажмите <<Всё верно>>, будет показана следующая страница. |
| Личные данные                                                                                                    |
| Основные Документы                                                                                                    |
| Заполните поля, приложите скан документа удостоверяющего вашу личность и нажмите кнопку <<Всё верно>>                                     |
| 🖌 Всё верно                                                                                                    |
| СНИЛС: 010-101-010 00 ИНН: 123456789102                                                                                                   |
| Документ удостоверяющий личность                                                                                                    |
| Вид документа: Паспорт гражданина Российской Федерации + Ф                                                                                |
| Серия: 8000 Номер: 800000                                                                                                    |
| Кем выдан: МВД                                                                                                    |
| Дата выдачи: 01.01.2020 🗎 Код подразделения: 030-011                                                                                      |
| Загрузить скан документа, удостоверяющего личность                                                                                        |
| Медицинская страховка                                                                                                    |
| Серия медицинского полиса: №: 0300000000000 Дата выдачи полиса: 01.01.2020 В Страхователь: СОГАЗ МЕД 💌 🗗                                  |
|                                                                                                    |
|                                                                                                    |

Раздел «Адреса» заполняется по примеру, в случае несовпадения фактического адреса и адреса по прописке, заполняются оба варианта. Обратите внимание, сведения выбираются из справочника, индекс определяется автоматически.

Личный кабинет абитуриента ГАПОУ «Байкальский базовый медицинский колледж МЗ РБ»: Личный кабинет абитуриента \*

| Отправить модератору                                                                                                    |
|----------------------------------------------------------------------------------------------------|
| Здравствуйте!<br>Заполните страницу личными данными, после окончания заполнения нажмите <<Всё верно>>, будет показана следующая страница. |
| Личные данные                                                                                                    |
| Основные Документы Адреса, телефоны                                                                                                    |
| Заполните поля и нажмите кнопку < <bcё верно="">&gt;</bcё>                                                                                |
| 🗸 Всё верно                                                                                                    |
| Адрес по прописке: 671247, Бурятия Респ, Кабанский р-н, Таежный тер. СНТ, 17-я ул 🚍 -                                                     |
| Адрес проживания:                                                                                                    |
| Адрес для                                                                                                    |
| Адрес за пределами РФ:                                                                                                    |
| Телефон: +79326596356                                                                                                    |
| Email: baykalland@mail.ru                                                                                                    |
| Другое:                                                                                                    |
| 🚭 Добавить                                                                                                    |

Раздел «Родители/Законные представители» В данном разделе заполняются сведения о родителях (законных представителях), пример заполнения ниже.

|                                                                                                    | 1                 | /· +          | 1                  |                    |                                       |
|----------------------------------------------------------------------------------------------------|-------------------|---------------|--------------------|--------------------|---------------------------------------|
|                                                                                                    |                   |               |                    |                    | · · · · · · · · · · · · · · · · · · · |
| Пичный каринет аритуриент                                                                                                    | атаноу «Баикальсі | кии разовыи м | елицинский коппела | к IVIЗ РБ»: ЛИЧНЫІ | и каринет аритуриента                 |
| the monthad addition addition of the second second s |                   |               |                    |                    | i naomior aomijphomia                 |
|                                                                                                    |                   |               |                    |                    |                                       |

|        | страницу личными данными, после окончания за  | полнения нажмите <<Всё верно>>, будет показан                                                                                                    | а следующая страница. |                    |
|--------|-----------------------------------------------|----------------------------------------------------------------------------------------------------|-----------------------|--------------------|
| ные да | анные                                         |                                                                                                    |                       |                    |
| сновны | ые Документы Адреса, телефоны Семы            | 1                                                                                                    |                       |                    |
| обавьт | е родственников в таблицу и нажмите кнопку << | Всё верно>>                                                                                                    |                       |                    |
| 🗸 Bcë  | э́ верно                                      |                                                                                                    |                       |                    |
| емейн  | ое положение: Не замужем/ не женат            | •                                                                                                    |                       |                    |
| Добав  | ить                                           | · · |                       | Еще                |
| (      | Степень родства                               | Место работы                                                                                                    | Рабочий телефон       | СНИЛС              |
| (      | ФИО                                           | Должность                                                                                                    | Мобильный телефон     | Гражданство        |
| 1      | Дата рождения                                 |                                                                                                    | Электронная почта     | Страна гражданства |
|        | Мать                                          | МУП                                                                                                    | +79503835595          | 030355548569       |
| 1 1    | иванова ольга стапановна                      |                                                                                                    |                       | Гражданин Российск |
| 11     |                                               |                                                                                                    |                       | РОССИЯ             |
| 1 1    | 05.06.1977                                    |                                                                                                    |                       |                    |

Раздел «Образование» В данном разделе заполняются сведения об у вас имеющемся образовании. Важно понимать, в образовательной организации ведется приём по двум основным видам образования: основное общее образование (9 классов) и среднее общее образование (11 классов). Обращайте внимание на направления подготовки, заполняйте данные документа об образовании, которые ему соответствуют. ВАЖНО! Полное наименование организации заполняется строго в соответствии с документом об образовании. Загрузить скан документа обязательно!

Личный кабинет абитуриента ГАПОУ «Байкальский базовый медицинский колледж МЗ РБ»: Личный кабинет абитуриента \*

| Отправить модератору                                                     |                                                                      |
|--------------------------------------------------------------------------|----------------------------------------------------------------------|
|                                                                          | аарариения наминая ««Веё рарие»». Будат раказана средиения стериния  |
| Личными данными, после окончания                                         | заполнения нажиние «чосе верно»», оудет показана спедующая страница. |
| личные данные                                                            |                                                                      |
| Основные Документы Адреса, телефоны Сем                                  | ья Образование                                                       |
| Заполните поля, приложите скан документа об образо                       | вании и нажмите кнопку < <bcё верно="">&gt;</bcё>                    |
| ✔ Всё верно                                                              |                                                                      |
| Я окончил обучение в образовательной организации:                        | сош                                                                  |
| в городе (селе):                                                         | Ивановка                                                             |
| с отличием (медалью):                                                    |                                                                      |
| и получил документ об образовании вида:                                  | Аттестат об основном общем образовании 🔹                             |
| серия:                                                                   | №: 1234567890 дата документа: 17.06.2021 🗎                           |
| <u>Нажмите для загрузки скана документа о полученном<br/>образовании</u> |                                                                      |
| Изучаемый язык:                                                          |                                                                      |
|                                                                          |                                                                      |
|                                                                          |                                                                      |
|                                                                          |                                                                      |
|                                                                          |                                                                      |

В разделе «Дополнительные сведения» вы можете указать дополнительные сведения о себе.

Раздел «Заявления»

Личный кабинет абитуриента ГАПОУ «Байкальский базовый медицинский колледж МЗ РБ»: Личный кабинет абитуриента \*

|          | Отправить модератору 🐻 Сменить пароль                                                                                                    |                                                      |                         |          |  |  |  |  |
|----------|----------------------------------------------------------------------------------------------------|------------------------------------------------------|-------------------------|----------|--|--|--|--|
| 3µ<br>3a | адравствуйте!<br>Заполните страницу личными данными, после окончания заполнения нажмите <<Всё верно>>, будет показана следующая страница. |                                                      |                         |          |  |  |  |  |
|          | Личные данные Заявления                                                                                                    |                                                      |                         |          |  |  |  |  |
|          | Для выбора кон                                                                                                    | курсов, на которые вы хотите подать заявления, нажми | іте кнопку <<Добавить>> |          |  |  |  |  |
|          | Добавить                                                                                                    | 🛧 🦊 🗙 Отозвать 🖌 Всё верно                           |                         | [        |  |  |  |  |
|          | Приоритет                                                                                                    | Программа обучения                                   | Целевое направление     | Статус   |  |  |  |  |
|          |                                                                                                    | Финансирование                                       |                         |          |  |  |  |  |
|          |                                                                                                    | Вид бюджета                                          |                         |          |  |  |  |  |
|          | 1                                                                                                    | Сестринское дело база 9 классов                      |                         | Получено |  |  |  |  |
|          |                                                                                                    | Коммерческое финансирование                          |                         |          |  |  |  |  |
|          |                                                                                                    |                                                      |                         |          |  |  |  |  |
|          | 2                                                                                                    | Сестринское дело база 9 классов                      |                         | Получено |  |  |  |  |
|          |                                                                                                    | Бюджетное финансирование                             |                         |          |  |  |  |  |
|          |                                                                                                    | Региональный                                         |                         |          |  |  |  |  |
|          |                                                                                                    |                                                      |                         |          |  |  |  |  |

В данном разделе выбираете конкурсы, на которые хотите подать заявление в соответствии с документом об образовании.

#### Раздел «» В данном разделе прикрепляются скан-копию указанных документов.

| J                           | ичный каойнет абитуриента ГАПОУ «Байкальский базовый медицинский колледж №3 РБ». Личный каойнет абитуриента |                                     |                                    |   |  |  |
|-----------------------------|----------------------------------------------------------------------------------------------------|-------------------------------------|------------------------------------|---|--|--|
|                             | 🐻 Сменить пароль                                                                                            |                                     |                                    |   |  |  |
| 3<br>3                      | дравствуйте!<br>аполните страницу личными данными, после окончания                                          | заполнения нажмите <<Всё верно>>, ( | будет показана следующая страница. |   |  |  |
|                             | Личные данные Заявления Подача документов                                                                   |                                     |                                    |   |  |  |
|                             | Отсканируйте и загрузите документы.                                                                         |                                     |                                    |   |  |  |
|                             | ✔ Всё верно                                                                                                 |                                     |                                    |   |  |  |
|                             | Документ для поступления                                                                                    | Файл                                |                                    |   |  |  |
|                             | инн                                                                                                    | Выбор файла ×                       |                                    | 1 |  |  |
|                             | СНИЛС                                                                                                    |                                     |                                    |   |  |  |
|                             | Военный билет, удостоверение о постановке на воин                                                           |                                     |                                    |   |  |  |
| Страховой медицинский полис |                                                                                                    | Перетациит                          | Поротациито файд скода             |   |  |  |
|                             | Согласие                                                                                                    | Перетации                           | е фамл сюда                        |   |  |  |
|                             |                                                                                                    | И                                   | ли                                 |   |  |  |
|                             |                                                                                                    | <u>выберите с диска</u>             |                                    |   |  |  |
|                             |                                                                                                    |                                     |                                    |   |  |  |
|                             |                                                                                                    |                                     |                                    |   |  |  |
|                             |                                                                                                    | выорать с диска                     | ОК Отмена                          |   |  |  |
|                             |                                                                                                    |                                     |                                    |   |  |  |

# Каждый документ должен быть в одном файле. Разращённые форматы: pdf, jpeg, png, rar, zip Объем каждого файла не более 5 МБ.

• Документ об образовании: прикладывается скан-копия документа об образовании со всеми приложениями.

• Документ удостоверяющего личность: скан-копия документа удостоверяющего личность и регистрация

После отравляйте Анкету на проверку модератору, нажимая соответствующую кнопку. Если в вашей анкете будут найдены ошибки, модератор вернет Вам ее на доработку, о чем будет написано в Личном кабинете, и в сообщении на электронной почте. После чего Вам необходимо повторно «Сохранить» анкету и отправить ее на проверку. После успешной проверки, Вам на электронную почту придет сообщение, что Ваше заявление принято, с указанием направления подготовки. После этого Заявление считается полностью оформленным.